# CRZ S3C6410 Mango\_R6410\_Manual

http://www.mangoboard.com/ http://cafe.naver.com/embeddedcrazyboys Crazy Embedded Laboratory

## **Document History**

| Revision | Date       | Change note  |
|----------|------------|--------------|
| 1.0      | 2011.05.23 | Initital 전종인 |
| 1.1      | 2011.06.07 | 문서분류 TECH추가  |

## 목차

| 1. | S3C6410 | Mango-R6410 Transfer image to target4 | ļ |
|----|---------|---------------------------------------|---|
|    | 1.1.    | WinCE                                 | 5 |
|    | 1.1.1.  | WinCE Image Download                  | 5 |
|    | 1.1.2.  | WinCE Image Write                     | 7 |

3

## 1. S3C6410 Mango-R6410 Transfer image to target

## 1.1. NOR Download

#### NOR Falsh image Download and Reference 1.1.1.

참고 및 다운로드: http://cafe.naver.com/embeddedcrazyboys/5244

참고 : http://cafe.naver.com/embeddedcrazyboys/5234

mango64-nor.tcl 다운로드 :

mango64-openocd-cygwin-v01-002-image.zip

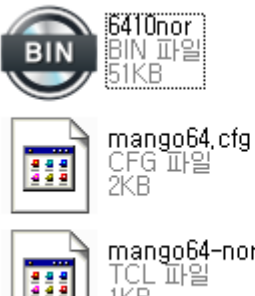

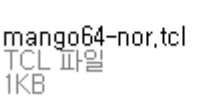

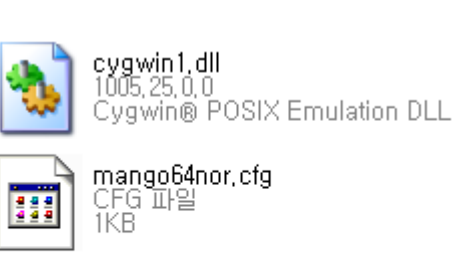

openocd

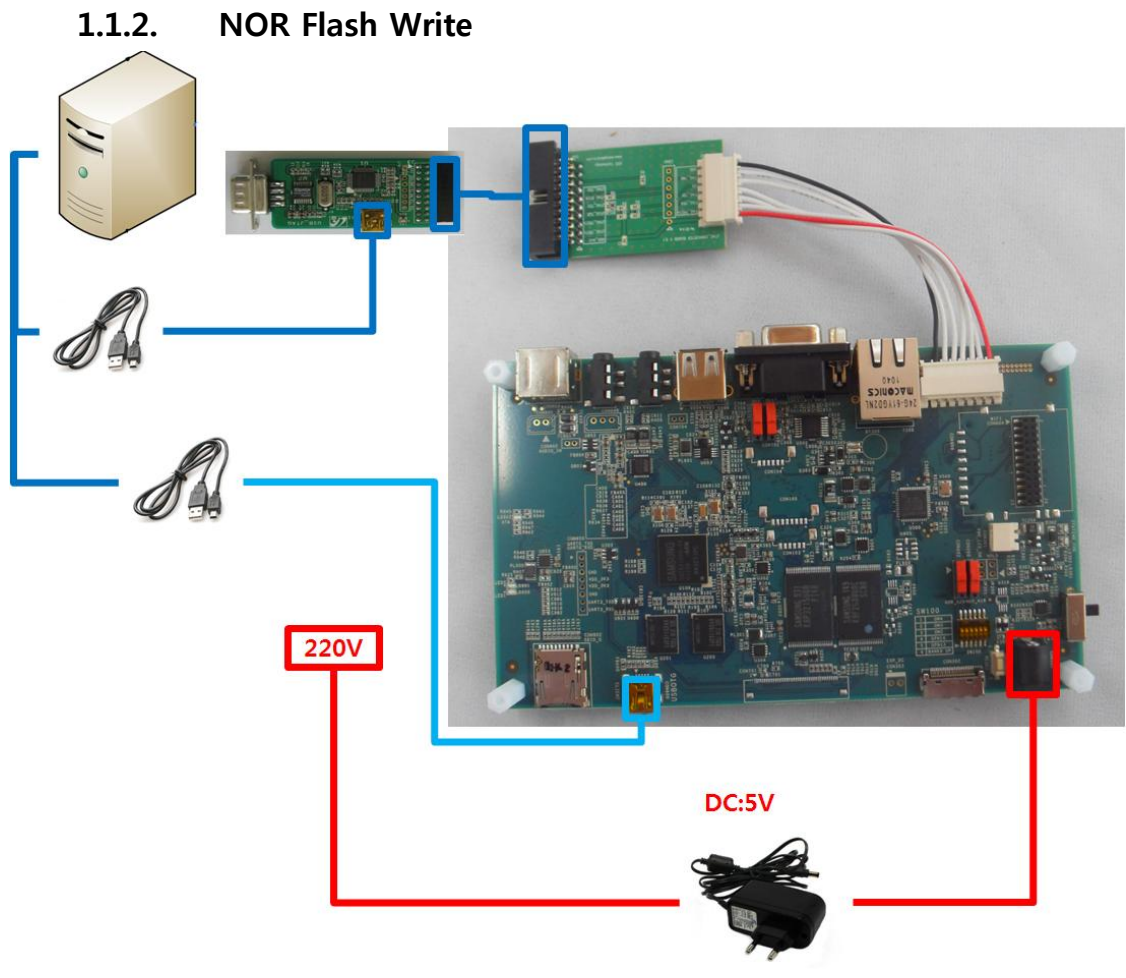

USB OTG 및 FT2232 USB JTAG 연결 NOR Boot Mode 설정 후 DC 전원인가 Openocd .exe 파일이 있는 위치에서 Dos Command 창 실행 openocd.exe -f mango64nor.cfg 입력

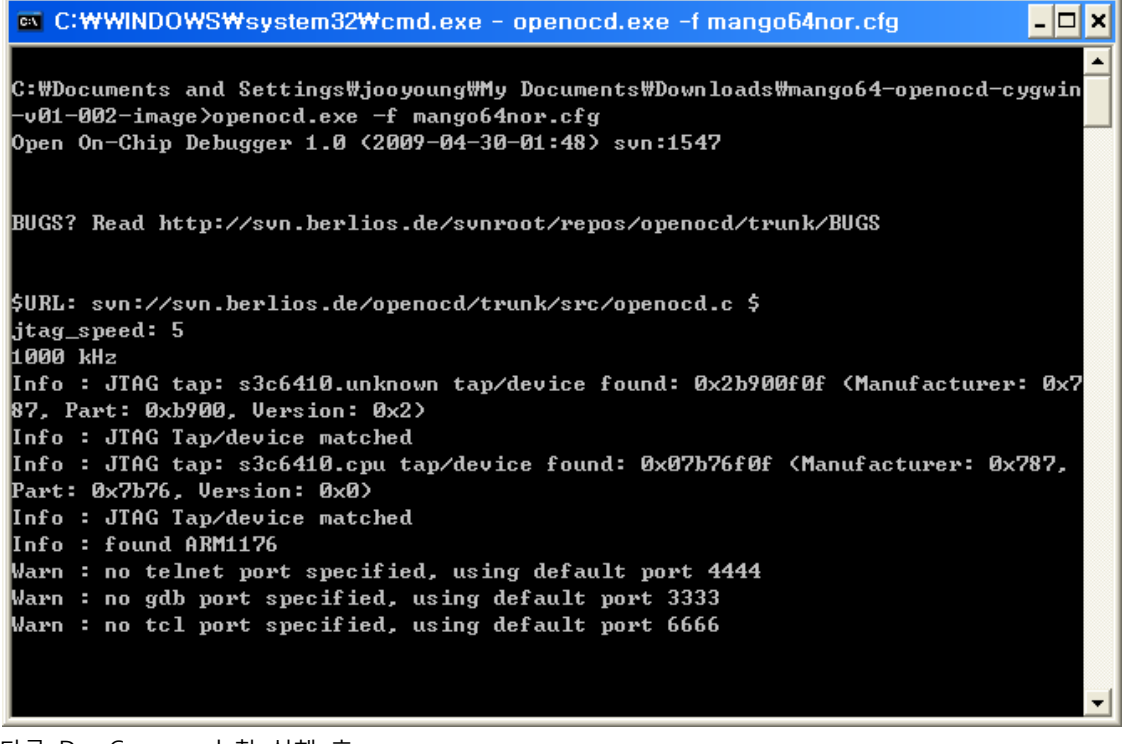

다른 Dos Command 창 실행 후 telnet localhost 4444 입력

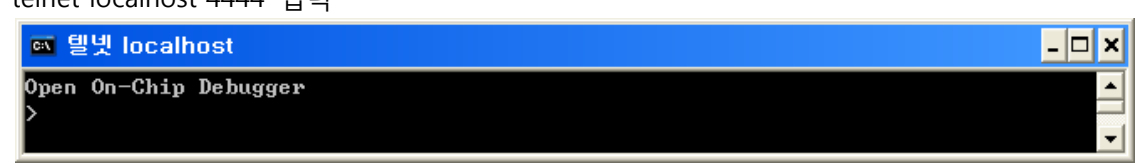

script mango64-nor.tcl입력

## 1.2. WinCE

## 1.2.1. WinCE Image Download

7inch binary

http://crztech.iptime.org:8080/Release/mango64/wince/mango64-7inch-binary.zip

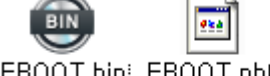

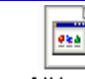

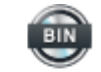

EBOOT, bin; EBOOT, nb0

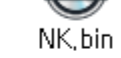

NK, nb0

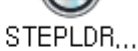

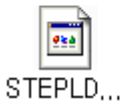

## 1.2.2. WinCE Image Write

|                    | age write        |                |      |
|--------------------|------------------|----------------|------|
| Serial Port USB Po | rt Configuration | Help           |      |
|                    | Options          |                |      |
|                    | Clear Buffer     | ,              |      |
| NW 실행 후 menu       | 에 Configuuratio  | on에 Options에 들 | 들어갑니 |
| UART/USB Optio     | ns               |                |      |
| Social Doct        |                  |                |      |
| Baud Rate          | COM Port         | ОК             |      |
| 115200             | С СОМ 1          | Cancel         |      |
| ○ 57600            | © COM 2          |                |      |
| C 38400            | COM 3            |                |      |
| C 19200            | © COM 4          |                |      |
| C 14400            |                  |                |      |
| C 9600             |                  |                |      |
|                    |                  |                |      |
| USB Port           |                  |                |      |
| Download Add       | Iress 0×50030    | 000            |      |
| ,                  |                  |                |      |
|                    |                  |                |      |

위와같이 UART/USB Options창이 뜨면 UART PORT값을 설정을 하고 Download Address값

을 0x 50030000값으로 설정

| Serial Port | US | B Port | Configuration | Help |
|-------------|----|--------|---------------|------|
| Connect     |    |        |               |      |
| Transmit    |    |        |               |      |

그후 Meun에 Serial Port> Connect를 클릭해줍니다. 그후에 보드를 NOR모드로 한후 파워 인가

7

DNW v0.60C - For WinCE [COM3,115200bps][USB:OK][ADDR:0x50030000] Serial Port USB Port Configuration Help Reset by XnRESET[RSTSTAT:0x1] VCO=1.064GHz | S3C6410 USB OTG Downloader v0.2 (2008.07.04) + | System ID : Revision [ 0], Pass [ 1] --+ ARMCLK: 532.00MHz HCLKx2: 266.00MHz HCLK: 133.00MHz PCLK: 66.50MHz VIC mode / Sync Mode USB host is not connected yet. Waiting for USB host connection. OTGDEV\_InitOtg: OK !!! USB host is connected !!! - Bulk In EP : 1 - Bulk Out EP : 2 - Speed : High - Op Mode : DMA mode Download & Run is selected Select a file to download in DNW If you want to quit, press any key

#### 위와 같이 Log 창이 뜨면 아무 키나 눌러줍니다.

| 🔤 DNW v0.60C - For WinCE [COM3,115200bps][USB:OK][ADDR:0x50030000] 💦 💽 🗖                                                                                                    | × |
|----------------------------------------------------------------------------------------------------|---|
| Serial Port USB Port Configuration Help                                                                                                    |   |
| 0: Download & Run<br>1: Donwload Only<br>2: Upload Only<br>3: Select Op Mode<br>4: Program AMD NOR Flash<br>5: Suspend & Resume On/Off<br>6: Check Suspend Current<br>Select the function to test : 0 |   |
| Select a file to download in DNW<br>If you want to quit, press any key                                                                                                    |   |

"0"을 선택후 엔터를 쳐주면 됩니다.

| Serial Port USB Port Co                                                        | nfiguration Help                                                                                                    |  |
|--------------------------------------------------------------------------------|----------------------------------------------------------------------------------------------------|--|
| 0: Down1 Transmit 🕨                                                            | Transmit                                                                                                    |  |
| 1: Donwl UBOOT →<br>2: Uploa <sub>Rx</sub> Test<br>3: Selec Status<br>4: Progr | D:\#image\#mango100\#image\#m100,yaffs2,0x21000000<br>D:\#image\#mango100\#image\#zImage,0x21000000<br>D:\#image\#mango100\#image\#u-boot,bin,0x51000000                                          |  |
| 5: Suspend & Resume<br>6: Check Suspend Cu                                     | D:₩우분투 백업₩work₩mango64₩image₩mango64_cupcake,yaffs2,0x51000000<br>D:₩우분투 백업₩work₩mango64₩image₩mango64_zImage7,0x51000000                                                                         |  |
| Select the function                                                            | D:₩우분투 백업₩work₩mango64₩image₩mango64_uboot,bin,0x51000000<br>D:₩문서₩mango₩100문서₩image₩m100_eclair_mrvl8787_120215_image₩m100_e<br>D:₩문서₩mango₩100문서₩image₩m100_eclair_mrvl8787_120215_image₩m100_e |  |
| If you want to quit, press any key                                             |                                                                                                    |  |
| 그후 Meun 창에서 USB Port > Transmit > Transmit를 선택합니다.                             |                                                                                                    |  |
| 열기                                                                             |                                                                                                    |  |
|                                                                                |                                                                                                    |  |

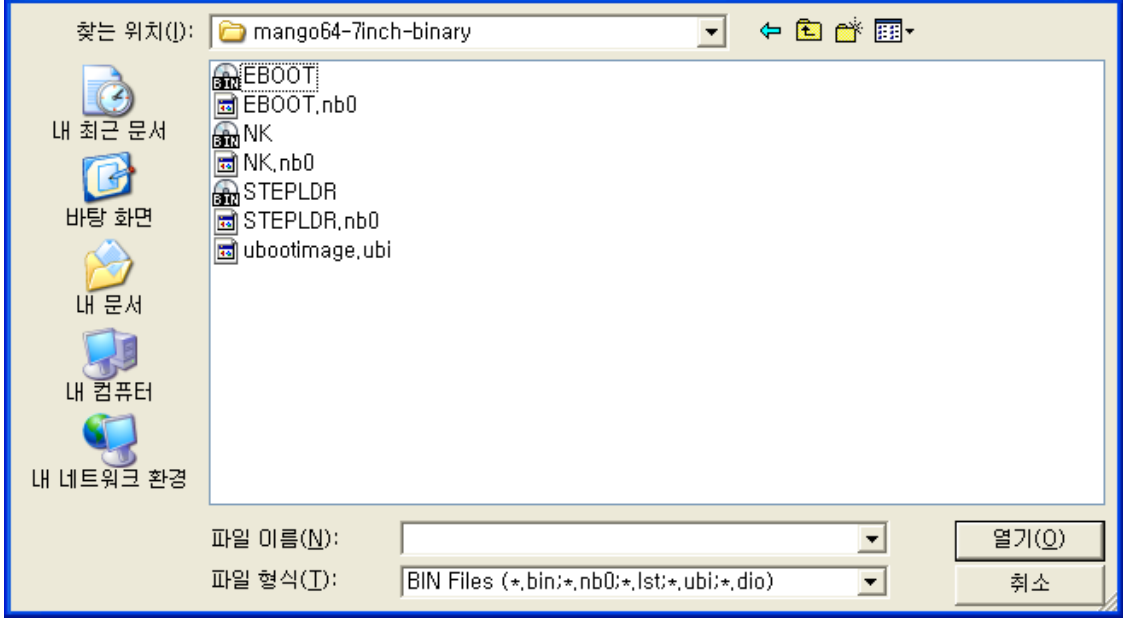

mango64-7inch-binary.zip 압축을 풀어 설치한 곳으로 가서 EBOOT.nb0를 선택하여 열어줍니다.